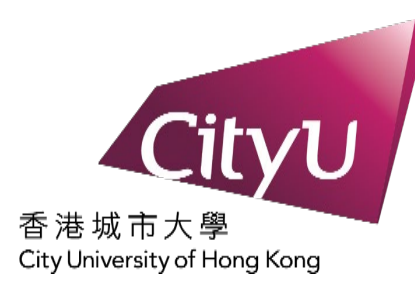

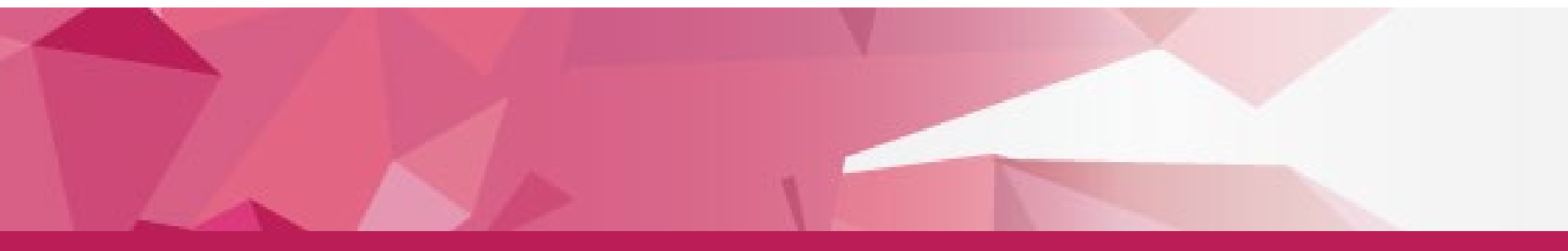

# Demonstration on Pre-enrolment

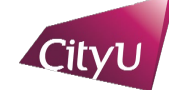

## Pre-enrolment

Welcome to CityUHK. Before coming to CityUHK to enrol as a student of the University, you need to complete the following pre-enrolment procedures:

Step 1: Activate EID
Step 2: Read and Accept the Declaration upon Enrolment
Step 3: Update Personal Data for Communication
Step 4: Indicate your Choice in the Use of Personal Data in Direct Marketing
Step 5: Complete the Declaration on Insurance Agreement (ONLY applicable to non-local students)
Step 6: Upload Photo for Student ID Card
Step 7: Submit identity documents for verification (ONLY applicable to Master's students)
Step 8: Complete the General Health Questionnaire

### ATTENTION

Students under 18 have to download the Parental Consent Form to be signed by their parents/guardian, and submit it in person for new student enrolment.

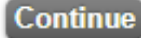

New students need to complete the pre-enrolment process at **<u>Pre-enrolment Webpage</u>** before in-person enrolment.

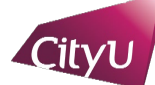

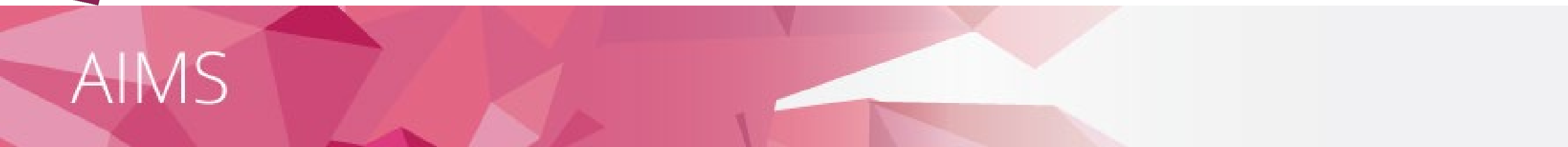

## Pre-enrolment (Step 1: Activate EID)

#### Electronic ID (EID)

- A unique EID is assigned to you for access to all the IT facilities and services in the University.
- Once you have set your password for your EID, you can login to your University email account, the CityU Portal and other network facilities.
- Please enter your Student No. as given in the Enrolment Notification email/letter
   [i.e. an 8-digit number]

#### Continue

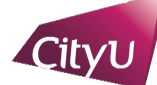

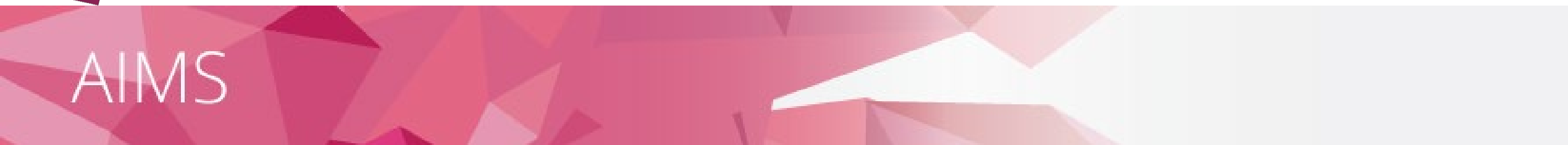

## Pre-enrolment (Step 1: Activate EID)

I undertake to observe the Policy on the Use of IT Services and Facilities.

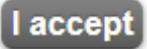

Please read the information and click "I accept".

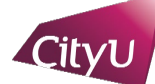

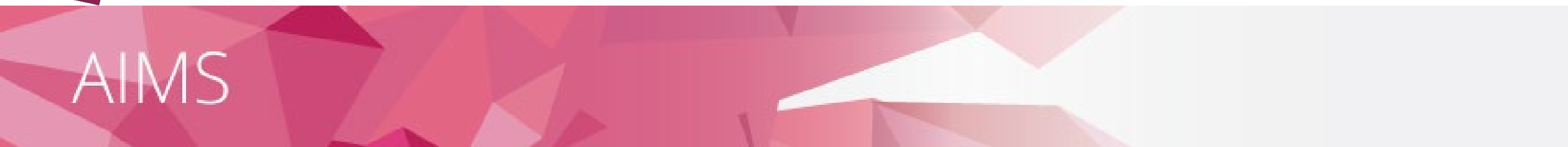

## Pre-enrolment (Step 1: Activate EID)

| Student No.:          | 5                                                     |
|-----------------------|-------------------------------------------------------|
| HKID Card Number:     |                                                       |
| (leave the HKID blank | ( if you do not have a HKID card)                     |
| Programme Code:       | (as given in the Enrolment Notification email/letter) |
| Date of Birth:        | (dd/mm/yyyy)                                          |
| Continue Clear I      | Back                                                  |

Please fill in your personal particulars for system verification.

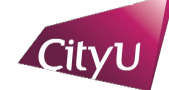

## Pre-enrolment (Step 1: Activate EID)

Student Name: SGS, Nonlocal Tester One Student No.: 5 Programme Code: MACH Major Code: CHN

Create a password of 8 - 16 characters (Guidelines on Setting and Using Computer Account Password) containing alpha and numeric characters (at least 1 uppercase letter and 1 lowercase letter and 1 digit). Note that your password is case-sensitive (e.g. "acbbbA23" is not equal to "ACBBBa23").

| New Password:    |   |
|------------------|---|
| Verify Password: | j |

Please fill in your Security Question and Answer below. If you ever forget your password, you can reset it yourself by supplying this information, without calling for assistance.

| Question: | Not Selected | ~      | OR      |             | [At least 5<br>characters] |
|-----------|--------------|--------|---------|-------------|----------------------------|
| Answer:   |              | [At le | ast 5 d | :haracters] |                            |
| Continue  | Clear Back   |        |         |             |                            |

## Please setup the "Security Question and Answer" for resetting your password in the future.

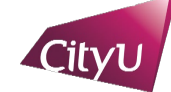

## Pre-enrolment (Step 1: Activate EID)

Your EID has been activated.

#### Please note down your EID: ntosgs2 Your Email address is sgsnonlocaltester1@cityu.edx.hk

Important: You must protect your password by changing it regularly and never share it with or disclose it to anyone else as you will be held responsible for all actions or activities taken under your accounts.

Click 'Continue' to [Step 2: Read and Accept the Declaration upon Enrolment.]

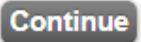

Please remember your EID and password for logging in to your email and Portal accounts.

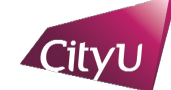

## Pre-enrolment (Step 2: Read and Accept the Declaration upon Enrolment)

Student Name: SEMA, Sgs Student No.: 5 CityU Programme Code: MACH Major Code: CHN1 (Chinese (CEP))

#### Please read the Declaration below and click "I ACCEPT" to proceed.

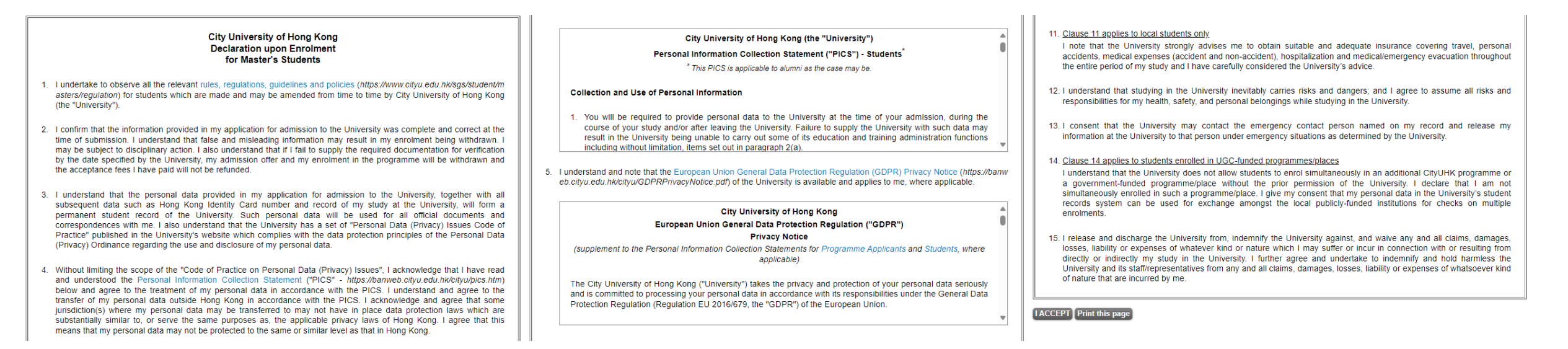

Please read the Declaration upon Enrolment and click "I ACCEPT" to proceed.

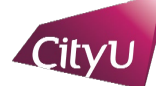

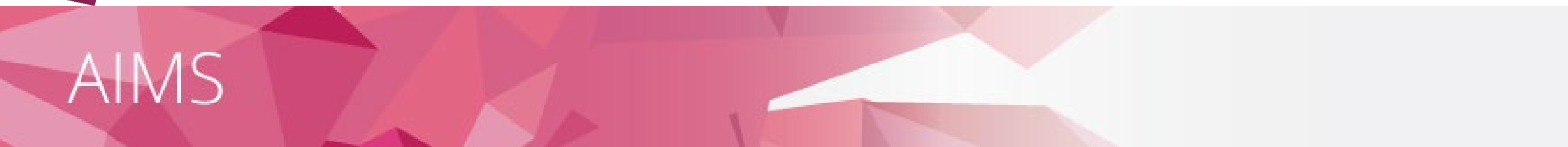

## Pre-enrolment (Step 3: Update Personal Data for Communication)

It is mandatory for you to update your personal data for communication before enrolment. Please click "Continue" to do so.

Continue

Please click "Continue" to proceed to next step for updating personal data for communication.

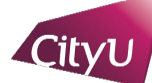

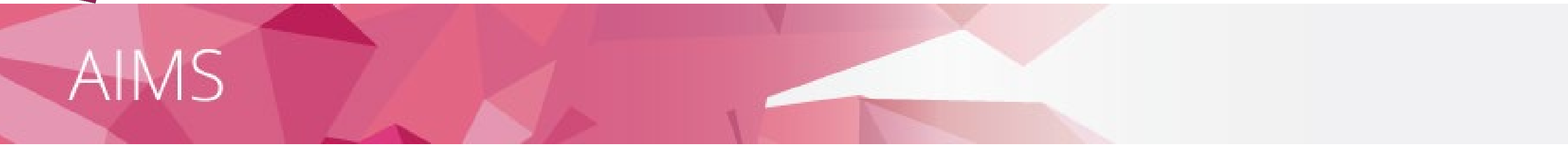

#### Personal Data For Communication

Name: SGS Nonlocal Tester One

| Electronic ID                                                    |                                 |       | Student International Address                |
|------------------------------------------------------------------|---------------------------------|-------|----------------------------------------------|
| (Your unique identification in CityU for accessing IT services s | such as Portal, AIMS)           |       | (This is mandatory for non-local students.)  |
| ntosgs2                                                          |                                 |       | Address                                      |
|                                                                  |                                 |       | No w dat a w fa y y availa cal atuala yta    |
| Email                                                            |                                 |       | IVIANDATORY FOR NON-IOCAL STUDENTS           |
| (The University sends official email to staff and students to th | neir CityU email address ONLY)  |       | City Swiney                                  |
| Туре                                                             | Address                         | Alias | Zin / Postal Code                            |
| Student CityU email address                                      | sgsnonlocaltester1@cityu.edx.hk |       | Country/Territory Australia                  |
| Personal email address (Optional)                                | Edit                            |       |                                              |
|                                                                  |                                 |       | Emergency Contact (Primary) Edit             |
| Contact Address <u>Edit</u>                                      |                                 |       | Last Name                                    |
| Address                                                          | ;                               |       |                                              |
| Please input X                                                   |                                 |       | Middle Name                                  |
| · · · · · · · · · · · · · · · · · · ·                            |                                 |       | Relationship                                 |
| City                                                             | 1                               |       | Telephone No                                 |
| Zip / Postal Code                                                | 3                               |       | Email Address (Jostiona)                     |
| Country/Territory                                                | /                               |       |                                              |
| Contact Telephone                                                |                                 |       | Emergency Contact (Secondary)(Optional) Edit |
| Primary Contact Phone                                            | Edit                            |       | Last Name                                    |
| Please input Tolophone No.                                       |                                 |       | First Name                                   |
|                                                                  | •                               |       | Middle Name                                  |
| Secondary Contact Phone (Optional)                               | ) Edit                          |       | Relationship                                 |
| Telephone No.                                                    | •                               |       | Telephone No.                                |
| SMS/Mobile Phone Number (Optional)                               | ) Edit                          |       | Email Address (Optional)                     |
| Telephone No.                                                    |                                 |       |                                              |
| Personal Contact Fax (Optional)                                  | ) Edit                          |       |                                              |
| Telephone No.                                                    |                                 |       | Save                                         |

Mandatory fields include "Contact Address", "Primary Contact Phone" and "Emergency Contact (Primary)". For non-local students, please also provide your "International Address".

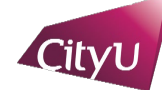

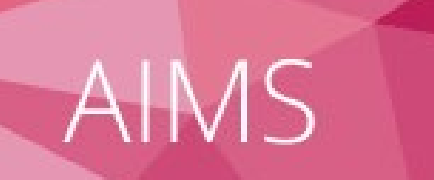

#### Personal Data For Communication

Name: SGS Nonlocal Tester One

Please verify the information you have just updated, and if correct, click [Confirm] button.

| Contact Address |           |  |
|-----------------|-----------|--|
| Address         | Test      |  |
|                 | Test      |  |
|                 | Test      |  |
|                 | Hong Kong |  |

| Contact Telephone     |          |  |
|-----------------------|----------|--|
| Primary Contact Phone | 23456789 |  |
| Telephone No.         |          |  |

| Student International Address<br>(This is mandatory for non-local students.) |           |  |
|------------------------------------------------------------------------------|-----------|--|
| Address                                                                      | Test      |  |
|                                                                              | Test      |  |
|                                                                              | Test      |  |
| City                                                                         | Sydney    |  |
| Zip / Postal Code                                                            |           |  |
| Country/Territory                                                            | Australia |  |

| Emergency Contact (Primary) |          |
|-----------------------------|----------|
| Last Name                   | Test     |
| First Name                  | Test     |
| Middle Name                 |          |
| Relationship                | Friend   |
| Telephone No.               | 23456789 |
| Email Address               |          |

Confirm Modify

## Please verify the data and modify them if necessary.

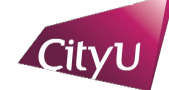

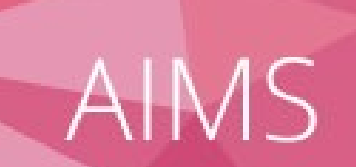

## Personal Data For Communication

Name: SGS Nonlocal Tester One

Successfully done.

Contact Address Record saved successfully

| Contact Telephone     |                           |
|-----------------------|---------------------------|
| Primary Contact Phone | Record saved successfully |

| Student International Address<br>(This is mandatory for non-local students.) | ;<br>nts.) |
|------------------------------------------------------------------------------|------------|
| Record saved successfully                                                    |            |

| Emergency Contact (Primary) |  |
|-----------------------------|--|
| Record saved successfully   |  |

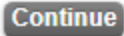

Please click "Continue" to process to next step.

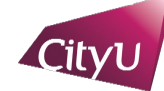

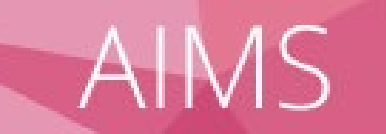

#### Pre-enrolment (Step 4: Indicate your Choice in the Use of Personal Data in Direct Marketing)

For students, alumni and/or employees of CityU

Your existing option under this arrangement is **No Reply** You may change your option after reading the Privacy Notification below:

City University of Hong Kong ("University") would like to keep you informed of the activities and happenings which may be of interest to you through different communication channels, including but not limited to emails, newsletters, publications, telephone calls, and text messages. The University intends to use your personal data on the means of contact (name, address, telephone number, email address, etc.) in direct marketing of the following classes of services, products and subjects to you:

- a. Programmes, courses, seminars and lectures, events and activities organised, co-organised, sponsored or otherwise publicised by the University;
- b. Publications, production and printing services offered by the University;
- c. Health services, sports facilities, retirement schemes (including ORSO and MPF)\* and other University services;
- d. Affiliated cards jointly issued by the University and other organisations (e.g. banks);
- e. Support, donations and contributions to the University (e.g. monetary donations, affinity cards, etc.); and
- f. University souvenir items and goods and services by sponsors of University (e.g. sponsored advertisements in publications).

\*Applicable to the relevant data subjects only.

Please indicate your intention to the use of your personal data for the above-mentioned use by choosing one of the options:

- I agree to the above arrangement.
- I do not agree to the above arrangement and do not wish to receive any direct marketing materials or communications from the University.

Note:

- The University may not use your personal data unless the University has received your consent to the use referred to above.
- · The option above will supersede all your previously made options, if any.
- You may change your option anytime, without charge, in the University's Administrative Information Management System (AIMS) under Personal Information.
- This opt-in/out function is only used for the Use of Personal Data in Direct Marketing. To opt-in/out from receiving CityU Announcement Portal (CAP) messages, please click here.

Continue

Please indicate your intention to the Use of Personal Data in Direct Marketing and click "Continue".

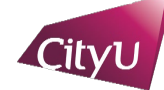

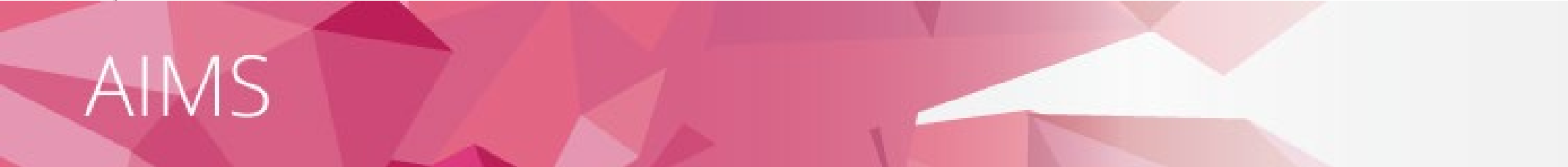

Pre-enrolment (Step 5: Complete the Declaration on Insurance Agreement)

#### Insurance Agreement for 2024-25 Academic Year

\*This insurance enrolment is valid for 2024-25 academic year only. Continuing students will be asked to indicate their insurance decision before the start of each academic year.

The University requires all non-local students to have suitable and adequate insurance which should include but not limited to travel, personal accident, medical expenses (accident and non-accident), hospitalization and emergency evacuation / repatriation throughout the entire period of their studies in Hong Kong. You should arrange your own insurance before coming to Hong Kong. If you are not able to do so or would like to have additional coverage, you may purchase the CityUHK-contracted insurance plan for non-local students. For more information about the insurance plan, please visit https://www.cityu.edu.hk/geo/non-local-students/insurance.

Insurance coverage will only become effective after the student has enrolled in the University and paid the insurance premium in full. The coverage will be terminated automatically when the student is no longer enrolled at CityUHK or the end of the policy year, whichever is earlier. Pro rata enrolment is not acceptable. Premium fee is non-refundable. Students who do not pay the premium in full by the payment due date will be considered as having adequate insurance for their study at CityUHK and will be deemed to have opted out of the CityUHK-contracted insurance plan.

Special Note to Mainland Students: Mainland students are required to enrol in the CityUHK-contracted insurance plan because most insurance plans obtained in the mainland are invalid in Hong Kong.

For enquiries, please contact Global Engagement Office (GEO) at 3442 8089 or geoins@cityu.edu.hk.

Please indicate your option. The University will take this as your FINAL decision. Late enrolment and request for withdrawal from the insurance plan will not be accepted.

- I agree to enrol in the <u>Basic Package</u> of the CityUHK-contracted insurance plan for non-local students. I agree to settle the insurance premium by the specified due date. I understand and accept that it is my responsibility to obtain and maintain valid insurance coverage for the duration of my study at City University of Hong Kong.
- I agree to enrol in the <u>Top-Up Package</u> of the CityUHK-contracted insurance plan for non-local students. I agree to settle the insurance premium by the specified due date. I understand and accept that it is my responsibility to obtain and maintain valid insurance coverage for the duration of my study at City University of Hong Kong.

I do not agree to enrol in the CityUHK-contracted insurance plan for non-local students. I have already purchased insurance for myself including travel, personal accident, medical expenses (accident and non-accident), hospitalization and emergency evacuation / repatriation that will be valid worldwide including Hong Kong. I understand and accept that it is my responsibility to obtain and maintain valid insurance coverage for the duration of my study at City University of Hong Kong.

By making this Declaration on Insurance Agreement, I confirm that I understand and accept all the university regulations and arrangements for non-local student insurance. I also undertake that I shall obtain and maintain a valid insurance policy that will include but not limited to travel and health insurance for the entire period of my study at City University of Hong Kong. I declare that the University and its staff are not liable for any loss, damage or injury, cost or expense whatsoever incurred if I fail to make an appropriate insurance arrangement.

Continue

For non-local students, please indicate your intention to enrol the insurance plan and click "Continue".

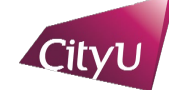

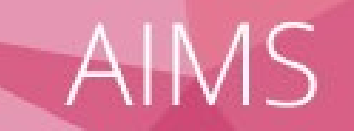

#### Pre-enrolment

Student Name: NLOSV, Test Student No.: 5 CityU Programme Code: MACNM Major Code: CN1 (Communication and New Media)

Your EID will be activated in about 30 minutes. Please log in to AIMS to complete the following pre-enrolment procedures.

#### Pre-enrolment procedures to be performed via AIMS [Services for New Student]:

Step 6: Upload Photo for Student ID Card Production More information: Photo Requirements | Procedures of Photo Upload

- Step 7: Submit identity documents for verification More information: Pre-enrolment Guidelines
- Step 8: Complete the General Health Questionnaire

You will be eligible for in-person enrolment after ALL pre-enrolment procedures, including the verification of submitted identity documents, are completed. For details, please refer to the Enrolment Notification.

#### REMINDER

If you are under the age of 18, you are required to submit the Parental Consent Form at the time of enrolment. Click here to download the form if you have not done so.

Close Window

Please perform the remaining procedures in **<u>AIMS</u>**. You can find the functions under the **"Services for New Student"** tab.

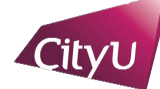

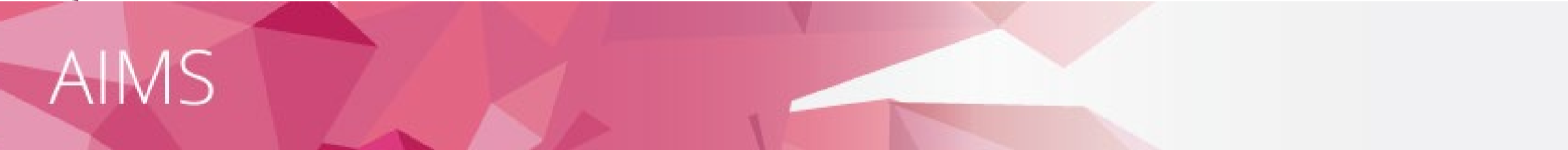

| Personal Str   | Student Co | ourse s       | Student  | Study | Services | for New | Banner |
|----------------|------------|---------------|----------|-------|----------|---------|--------|
| Information Re | Record Re  | egistration s | Services | Plan  | Student  |         | XE     |

## Services for New Students

- Re-schedule Enrolment Appointment
- Photo Upload for Student ID Card
- Student Orientation Programmes (These programmes aim for new students and are offered in Semester A only)
- Learning and Study Strategies Inventory (LASSI)
  - For Research and Doctorate programmes
- Obtain QR Code for Campus Entry
- General Health Questionnaire
- Check My Pre-enrolment Progress
- Verification of Identity Documents (for Master's students)

Please perform the remaining procedures in <u>AIMS</u>. You can find the functions under the "Services for New Student" tab.

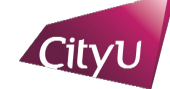

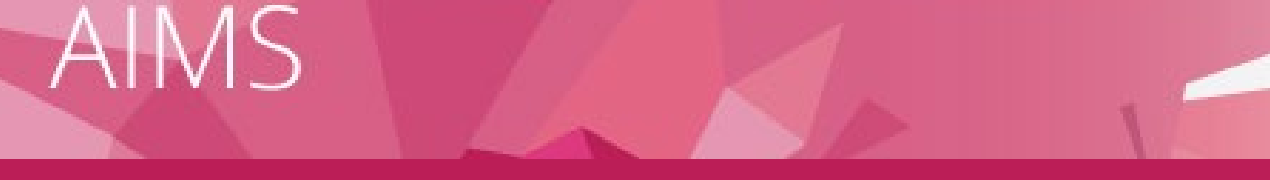

## **Step 6: Upload Photo for Student ID Card Production via AIMS**

#### Photo Upload for Student ID Card

| Student Name :   | MSCS Dependant I            |  |  |  |
|------------------|-----------------------------|--|--|--|
| Student No :     | 5                           |  |  |  |
| Programme Code : | MSc Computer Science(MSCS1) |  |  |  |
| Major Code :     | Computer Science(CS1)       |  |  |  |
| Campus :         | Main Campus                 |  |  |  |

#### Photo Requirements

Before uploading your photo for student identity card production, please read the photo requirements in details.

The photo must be a recent (within the last 6 months) and colour one, showing your full frontal face with clear facial features and without a hat. It must have a plain light colour background. The file should be in JPG format with size not larger than 2MB. The acceptable dimension should be:

- 1. if captured by scanner (scanner quality in 300dpi) photo size: 38mm(W) × 40mm(H);
- 2. if captured by digital camera image size must be  $\underline{\text{at least}}$  450 pixels(W)  $\times$  475 pixels(H)

Your uploaded photo will be shown on your student identity card. The quality of the image shown on your student identity card depends on the quality and colour of the original photo you furnish.

<u>Steps</u>

Upload photo
 Crop and submit photo

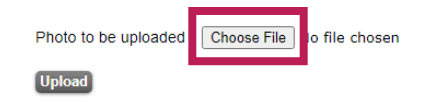

#### Photo Upload for Student ID Card

| Student Name :   | SGS TPG TEST Local System New Test One |
|------------------|----------------------------------------|
| Student No :     | 5                                      |
| Programme Code : | MSc Venture Creation(MSVC)             |
| Major Code :     | Venture Creation(VC)                   |
| Campus :         | Main Campus                            |

Click and drag on the image to make selection. The cropped photo must show your full frontal face with clear facial features. The frame in red is for position reference only. The uploaded photo has to be further verified by the University.

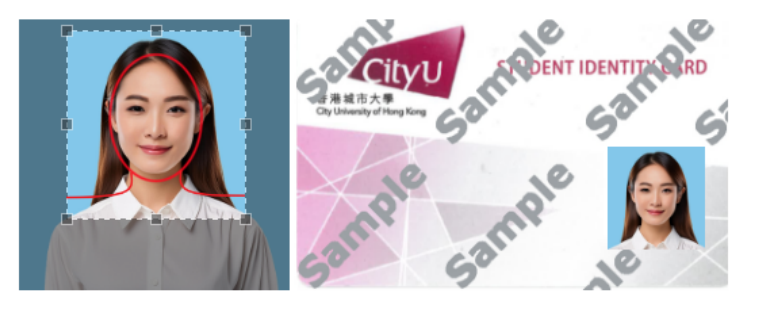

Submit Upload Photo Again

## Please submit your photograph at **Photo Upload for Student ID Card**.

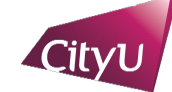

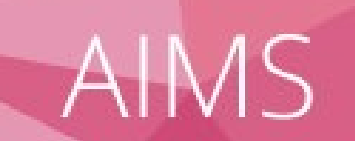

## **Step 6: Upload Photo for Student ID Card Production via AIMS**

## **Resubmission required:**

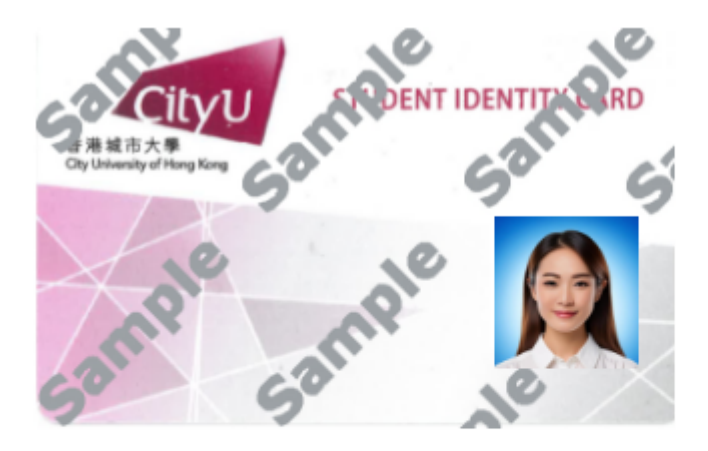

Photo did not pass validation. Please adjust and resubmit your photo. (Reason: not plain background)

## Photo passed validation:

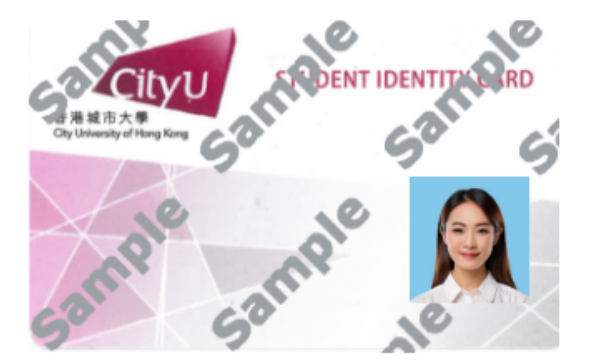

Your photo has been uploaded successfully. If you wish to replace the photo by uploading another one, please do so before enrolment. Once you are enrolled, no photo upload will be allowed.

Upload Photo Again Close

Restart

Please read the **Photo Requirements for Student Identity Card** and make sure your photo has passed the validation.

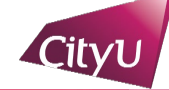

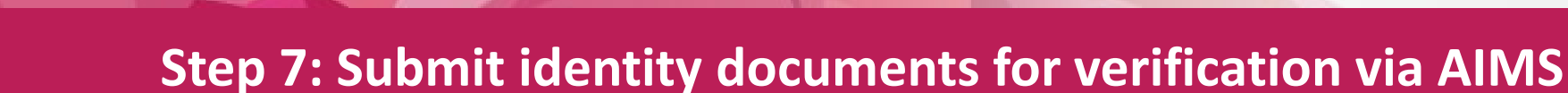

#### Online Pre-enrolment: Introduction

Introduction Student Category Upload Document(s) Change Study Mode Confirm and Submit

Verification of identity documents is a part of the online pre-enrolment. Students are required to provide the following document(s) for review.

#### For permanent resident of Hong Kong

1. Hong Kong Permanent Identity Card

#### For non-permanent resident of Hong Kong

- 1. Passport/Exit-entry Permit with appropriate visa (visa validity date must be on or after 23 February 2025)/Document of Identity;
- 2. Latest landing slip; and
- 3. Hong Kong Identity Card/Acknowledgement of Application for a Hong Kong Identity Card (if available)

#### For student visa holder

- 1. Passport/Exit-entry Permit with appropriate student visa issued for the programme to be enrolled in which has been activated at the immigration checkpoint upon entry to Hong Kong (visa validity date must be on or after 2 February 2026);
- 2. Latest landing slip; and
- 3. Hong Kong Identity Card/Acknowledgement of Application for a Hong Kong Identity Card (if available)

The review of identity documents normally takes 5 working days. Extra time will be needed to review resubmitted documents. Students will be notified via email if resubmission is required.

Students will be scheduled for an in-person enrolment appointment only after ALL the online pre-enrolment procedures, including review of identity document(s), are completed.

Students who fail to complete ALL the online pre-enrolment procedures are NOT eligible for in-person enrolment.

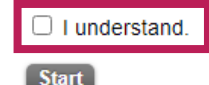

Please submit your identity documents at Verification of Identity Documents.

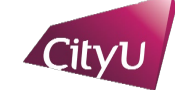

## **Step 7: Submit identity documents for verification via AIMS**

#### Online Pre-enrolment: Update student category

Introduction Student Category Upload Document(s) Change Study Mode Confirm and Submit

Please confirm the information below. Should there be any updates required, please contact Chow Yei Ching School of Graduate Studies (SGS) at tpenquir@cityu.edu.hk.

| Enrolment Term: | Semester B 2024/25 (202502) |                                |         |  |  |  |
|-----------------|-----------------------------|--------------------------------|---------|--|--|--|
| Student No.:    | 5                           |                                |         |  |  |  |
| Name:           | NLDEP, Test                 | Nationality:                   | Bahrain |  |  |  |
| Gender:         | Female                      | Non-local                      |         |  |  |  |
| Date of Birth:  | 11-NOV-200                  | 0 Hong Kong Identity Card No.: |         |  |  |  |

| Level of Study:                     | Postgraduate Degree Mode of Study: Full-time |  |  |  |  |
|-------------------------------------|----------------------------------------------|--|--|--|--|
| Programme: Executive MBA (EMBA(HK)) |                                              |  |  |  |  |
| Major:                              | MBA (Executive) (EMBA)                       |  |  |  |  |

Document Submission Status: Not yet submitted

I am a holder of/admitted under the

- Student Visa (Full-time)
- Student Visa (Part-time)
- Immigration Arrangements for Non-local Graduates (IANG)
- O Top Talent Pass Scheme (TTPS)
- O Dependant Visa \*\*18 years old or above when first issued

I have arrived/am currently in Hong Kong.

- O Yes
- ⊖ No

I have a Hong Kong Identity Card/Acknowledgment of Application for a Hong Kong Identity Card.

- O Yes
- O No

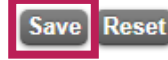

Please check your personal information and declare your identity and current status.

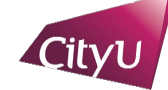

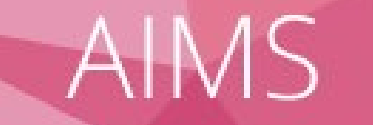

## **Step 7: Submit identity documents for verification via AIMS**

Introduction Student Category Upload Document(s) Change Study Mode Confirm and Submit

#### Required Identity Document(s)

Please upload the following identity document(s) and enter the information as indicated in the document(s).

The maximum file size for each document is 2MB. Only PDF, JPEG and JPG formats are accepted

I am a holder of/admitted under the Student Visa (Full-time).

|   | Document type                                           | Details                                  | Uploaded on       | Action | Status | Notes to student |
|---|---------------------------------------------------------|------------------------------------------|-------------------|--------|--------|------------------|
| 1 | Student Visa (Full-time)                                | Not yet provided / Resubmission required | Proceed to Upload |        |        |                  |
| 2 | Latest landing slip/Arrival stamp                       | Not yet provided / Resubmission required | Proceed to Upload |        |        |                  |
| 3 | HKID card/Acknowledgment of Application for a HKID Card | Not yet provided / Resubmission required | Proceed to Upload |        |        |                  |

Upload Student Visa (Full-time) (D006)

Please upload the following identity document(s) and enter the information as indicated in the document(s).

| Visa No. (e.g. MEEN-0001234-56(7))       |                            |
|------------------------------------------|----------------------------|
| Upload Document (PDF/JPEG/JPG, Max 2MB): | Choose File No file chosen |

Save Next

Please upload the required identity document(s) and provide relevant information.

## **Step 7: Submit identity documents for verification via AIMS**

Introduction Student Category Upload Document(s) Change Study Mode Confirm and Submit

#### Required Identity Document(s)

Please upload the following identity document(s) and enter the information as indicated in the document(s).

The maximum file size for each document is 2MB. Only PDF, JPEG and JPG formats are accepted.

I am a holder of/admitted under the Student Visa (Full-time).

|   | Document type                                              | Details                                                                                                    | Uploaded on              | Actio | n      | Status            | Notes to<br>student |
|---|------------------------------------------------------------|----------------------------------------------------------------------------------------------------|--------------------------|-------|--------|-------------------|---------------------|
| 1 | Student Visa (Full-time)                                   | Visa No. (e.g. MEEN-0001234-56(7)): MEEN-<br>0001234-56(7)                                                    | 02 Dec 2024,<br>14:48:57 | View  | Delete | Document<br>Saved |                     |
| 2 | Latest landing slip/Arrival stamp                          | Visa Expire Date (Permitted to remain until):<br>02/02/2026                                                   | 02 Dec 2024,<br>14:49:26 | View  | Delete | Document<br>Saved |                     |
| 3 | HKID card/Acknowledgment of<br>Application for a HKID Card | HKID No. (8 digits, e.g. E1234567): A3921266<br>Chinese name as shown on the HKID<br>card/Acknowledgment: 陳大文 | 02 Dec 2024,<br>14:53:18 | View  | Delete | Document<br>Saved |                     |

Next

AIMS

Please check if the information provided is correct before clicking "Next".

## Step 7: Submit identity documents for verification via AIMS

Introduction Student Category Upload Document(s) Change Study Mode Confirm and Submit

You are enrolled in a full-time mode of study currently. In accordance with the Academic Regulations for Master's Degrees, full-time students must register for at least 12 but not more than 18 credit units in each semester. Students seeking an exception to the credit unit load limit need to apply in writing for approval by the Head of the home academic unit.

Meanwhile, combined mode students can register for at least 2 but not more than 18 credit units in each semester, and attend full-time or part-time study in different semesters without seeking approval from the University.

Students who are not sure if they will pursue full-time study throughout the entire study period are advised to change their status as a combined mode student.

Change of study mode from full-time to combined will involve a decrease in the instalment amount and an extension in the maximum study period. For details, please refer to Master's Tuition Fee Arrangements and Normal & Maximum Study Period for Master's Programmes.

I would like to apply for a change of study mode from full-time to combined.

O Yes

⊖ No

Save and Continue Reset

Next

Change of study mode (full-time to combined) only applicable to specific students of specific programmes/streams.

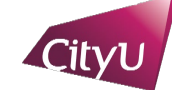

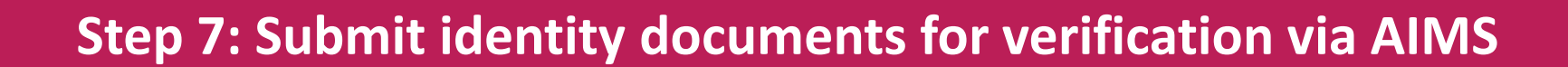

#### Introduction Student Category Upload Document(s) Change Study Mode Confirm and Submit

#### Document Submission Status: Not yet submitted

AIMS

#### Student Category

I am a holder of/admitted under the Immigration Arrangements for Non-local Graduates (IANG). I have arrived/am currently in Hong Kong: Yes I have a Hong Kong Identity Card/Acknowledgment of Application for a Hong Kong Identity Card: Yes

#### Uploaded Document(s)

#### The following documents will be passed to SGS for verification.

|   | Document Type                                                                     | Details                                                                                                    | Uploaded On              | View<br>Document | Status            | Notes to<br>student |
|---|-----------------------------------------------------------------------------------|----------------------------------------------------------------------------------------------------|--------------------------|------------------|-------------------|---------------------|
| 1 | e-Visa/Visa label of Immigration<br>Arrangements for Non-local<br>Graduates(IANG) | Visa No. (e.g. MEEN-0001234-56(7)):<br>MEEN-0001234-56(7)                                                        | 02 Dec 2024,<br>17:07:02 | View             | Document<br>Saved |                     |
| 2 | Latest landing slip/Arrival stamp                                                 | Visa Expire Date (Permitted to remain until): 02/02/2026                                                         | 02 Dec 2024,<br>17:07:16 | View             | Document<br>Saved |                     |
| 3 | HKID card/Acknowledgment of<br>Application for a HKID Card                        | HKID No. (8 digits, e.g. E1234567):<br>H2200939<br>Chinese name as shown on the HKID<br>card/Acknowledgment: 陳大文 | 02 Dec 2024,<br>17:08:10 | View             | Document<br>Saved |                     |

#### Reviewed Document(s)

#### Document(s) reviewed by SGS.

Document Type Details Uploaded On View Document Status Notes to student

#### Change of Study Mode

I would like to apply for a change of study mode from full-time to combined. Yes

#### Please confirm the information above and read the Declaration below before submission.

#### Declaration on Submission

I confirm that the information and document(s) provided are complete and correct at the time of submission. I understand that providing false or misleading information may result in the withdrawal of my admission offer and the rescindment of my enrolment at the University. I may also be subject to disciplinary action.

I understand that I must provide the required documentation for verification by the date specified by the University. Failure to do so will result in the withdrawal of my admission offer and the rescindment of my enrolment, and the acceptance fees I have paid will not be refunded.

I understand that the University has a set of "Personal Data (Privacy) Issues Code of Practice" published in the University's website, which complies with the data protection principles of the Personal Data (Privacy) Ordinance regarding the use and disclosure of my personal data.

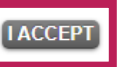

Please confirm if the information provided is correct and read the declaration before submission.

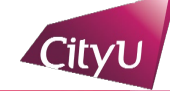

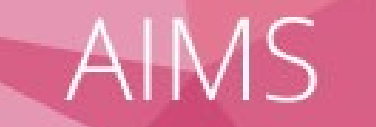

## **Step 7: Submit identity documents for verification via AIMS**

### Online Pre-enrolment: Confirmation and Submission

| Introduction Stud | ent Category | Upload Document(s) Ch | ange Study Mode | Confirm and Submit |
|-------------------|--------------|-----------------------|-----------------|--------------------|
| Enrolment Term:   | Semester B 2 | 024/25 (202502)       |                 |                    |
| Student No.:      | 5            |                       |                 |                    |
| Name:             | NLDEP, Test  | Nationality:          | Bahrair         | 1                  |
| Gender:           | Female       | Residence Status:     | Non-loc         | al                 |
| Date of Birth:    | 11-NOV-2000  | Hong Kong Identity (  | Card No.:       |                    |

| Level of Study: | Postgraduate Degree Mode of Study: Full-time |  |  |  |  |  |
|-----------------|----------------------------------------------|--|--|--|--|--|
| Programme:      | Executive MBA (EMBA(HK))                     |  |  |  |  |  |
| Major:          | MBA (Executive) (EMBA)                       |  |  |  |  |  |

#### Document Submission Status: Not yet submitted

Please note that the information and document(s) provided cannot be edited after submission.

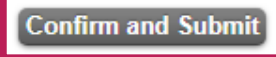

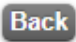

No editing is allowed after submission.

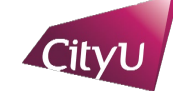

## **Step 7: Submit identity documents for verification via AIMS**

| Introduction § | Student Category | Upload Document(s) | Change Study Mode | Confirm and Submit |
|----------------|------------------|--------------------|-------------------|--------------------|
|----------------|------------------|--------------------|-------------------|--------------------|

Your document(s) is/are submitted to SGS for verification.

The review of identity documents normally takes 5 working days. Extra time will be needed to review resubmitted documents. Students will be notified via email if resubmission is required. You may check the "Status" of each submitted document under the "Upload Document(s)" tab for the review progress.

Should there be any updates on the information and documentation for verification after submission, please contact SGS at tpenquir@cityu.edu.hk.

View My Submission

Back

The review of identity documents normally takes 5 working days. Please check your email inbox frequently for updates.

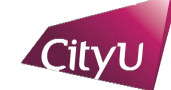

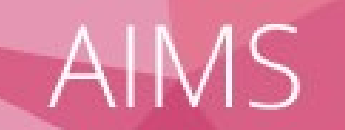

## **Step 7: Submit identity documents for verification via AIMS**

## **Resubmission required:**

| Introduction                                                                                                | Student Category | Upload Document(s) | Change Study Mode | Confirm and Submit |  |  |  |  |
|----------------------------------------------------------------------------------------------------|------------------|--------------------|-------------------|--------------------|--|--|--|--|
| Document Submission Status: Returned from SGS                                                               |                  |                    |                   |                    |  |  |  |  |
| Required Identity Document(s)                                                                               |                  |                    |                   |                    |  |  |  |  |
| Please upload the following identity document(s) and enter the information as indicated in the document(s). |                  |                    |                   |                    |  |  |  |  |

The maximum file size for each document is 2MB. Only PDF, JPEG and JPG formats are accepted.

#### I am a holder of/admitted under the Student Visa (Full-time).

|   | Document type                                              | Details                                                                                                    | Uploaded on              | Action | Status                                | Notes to student                                                              |
|---|------------------------------------------------------------|----------------------------------------------------------------------------------------------------|--------------------------|--------|---------------------------------------|-------------------------------------------------------------------------------|
| 1 | Student Visa (Full-time)                                   | Visa No. (e.g. MEEN-0001234-56(7)):<br>MEEN-0001234-56(7)                                                        | 02 Dec 2024,<br>14:48:57 | View   | Approved                              |                                                                               |
| 2 | Latest landing slip/Arrival stamp                          | Visa Expire Date (Permitted to<br>remain until): 02/02/2026                                                      | 02 Dec 2024,<br>14:49:26 | View   | Approved                              |                                                                               |
| 3 | HKID card/Acknowledgment of<br>Application for a HKID Card | Not yet provided / Resubmission<br>required                                                                      | Proceed to<br>Upload     |        |                                       |                                                                               |
| 4 | HKID card/Acknowledgment of<br>Application for a HKID Card | HKID No. (8 digits, e.g. E1234567):<br>A3921266<br>Chinese name as shown on the<br>HKID card/Acknowledgment: 陳大文 | 02 Dec 2024,<br>14:53:18 | View   | Rejected:<br>Resubmission<br>required | Please provide your HKID<br>card instead of your Exit-<br>entry Permit (EEP). |

## All documents approved:

Introduction Student Category Upload Document(s) Change Study Mode Confirm and Submit

Document Submission Status: Submitted to SGS

#### Required Identity Document(s)

Please upload the following identity document(s) and enter the information as indicated in the document(s).

The maximum file size for each document is 2MB. Only PDF, JPEG and JPG formats are accepted.

#### I am a holder of/admitted under the Student Visa (Full-time).

|   | Document type                                              | Details                                                                                                    | Uploaded on              | Action | Status                                | Notes to student                                                              |
|---|------------------------------------------------------------|----------------------------------------------------------------------------------------------------|--------------------------|--------|---------------------------------------|-------------------------------------------------------------------------------|
| 1 | Student Visa (Full-time)                                   | Visa No. (e.g. MEEN-0001234-56(7)):<br>MEEN-0001234-56(7)                                                        | 02 Dec 2024,<br>14:48:57 | View   | Approved                              |                                                                               |
| 2 | Latest landing slip/Arrival stamp                          | Visa Expire Date (Permitted to<br>remain until): 02/02/2026                                                      | 02 Dec 2024,<br>14:49:26 | View   | Approved                              |                                                                               |
| 3 | HKID card/Acknowledgment of<br>Application for a HKID Card | HKID No. (8 digits, e.g. E1234567):<br>A3921266<br>Chinese name as shown on the<br>HKID card/Acknowledgment: 陳大文 | 02 Dec 2024,<br>15:14:44 | View   | Approved                              |                                                                               |
| 4 | HKID card/Acknowledgment of<br>Application for a HKID Card | HKID No. (8 digits, e.g. E1234567):<br>A3921266<br>Chinese name as shown on the<br>HKID card/Acknowledgment: 陳大文 | 02 Dec 2024,<br>14:53:18 | View   | Rejected:<br>Resubmission<br>required | Please provide your HKID<br>card instead of your Exit-<br>entry Permit (EEP). |

Next

You may check the review progress/result under the "Upload Document(s)" tab.

Next

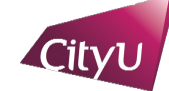

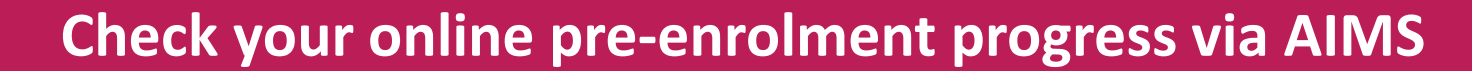

| Pre-enrolment  | Personal<br>Information                                                                                                    | Student<br>Record | Course<br>Registration | Student<br>Services | Study<br>Plan | Services for New<br>Student | v Banner<br>XE | Pre-enro                        | Iment                                                                                                    | Personal<br>Information                                                                                                    | Student<br>Record | Course<br>Registration | Student<br>Services | Study<br>Plan | Services for New<br>Student | Banner<br>XE |
|----------------|----------------------------------------------------------------------------------------------------|-------------------|------------------------|---------------------|---------------|-----------------------------|----------------|---------------------------------|----------------------------------------------------------------------------------------------------|----------------------------------------------------------------------------------------------------|-------------------|------------------------|---------------------|---------------|-----------------------------|--------------|
| NOT completed: | Check My Pre-enrolment Progress                                                                                                    |                   |                        |                     |               |                             | completed:     | Check My Pre-enrolment Progress |                                                                                                    |                                                                                                    |                   |                        |                     |               |                             |              |
|                | Student No.:       5         Student Name:       NLOSV, Test         Department:       Media and Communication         Programme:       MA Communication & New Media (COM)         Major:       Communication and New Media (CN1)         My Pre-enrolment Progress       Completion Status         EID activated       :         Peclaration agreed       :         Emergency contact updated       :         International address updated       :         Parental guardian information updated       :         Not applicable       : |                   |                        |                     |               |                             | compict        |                                 | Student No.:<br>Student Name<br>Department:<br>Programme:<br>Major:<br>My Pre-enrolm<br>Online Pre-en<br>EID Activated<br>Declaration ag<br>Emergency co<br>International A<br>Parental Guar<br>Insurance Agre<br>Photo Uploade<br>Verification of<br>Ready for enro | Student Name: SGS TPG TEST, Local System New Test One 陳大文         Department:       CityU Academy of Innovation         Programme:       MSc Venture Creation (CAI)         Major:       Venture Creation (VC)         My Pre-enrolment Progress       Completion Status         EID Activated       Yes         Declaration agreed       Yes         International Address updated       Yes         Parental Guardian information updated       Not applicable         Insurance Agreement declared       Yes         Photo Uploaded       Yes         Verification of Identity Documents completed       Yes         Ready for enrolment       Yes |                   |                        |                     |               |                             |              |
|                | Verification of identity documents completed : No Ready for enrolment : No                                                                                                    |                   |                        |                     |               |                             |                | Date Please refer to your       |                                                                                                    |                                                                                                    |                   |                        |                     |               |                             |              |
|                | Qualification Checking: Incomplete                                                                                                    |                   |                        |                     |               |                             |                |                                 | Time<br>Venue                                                                                                    | :                                                                                                    | Enrolme           | ent Notifica           | tion.               |               |                             |              |
|                | You are not eligible for in-person enrolment due to incomplete pre-enrolment progress. Please complete the procedure(s) with status " <b>No</b> " above.                                                                                                    |                   |                        |                     |               |                             |                |                                 | Qualificat                                                                                                    | tion Checking                                                                                                    | Incomplete        |                        |                     |               |                             |              |

The function "Check My Pre-enrolment Progress" can be found under the "Services for New Student" tab.

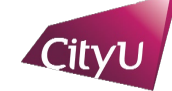

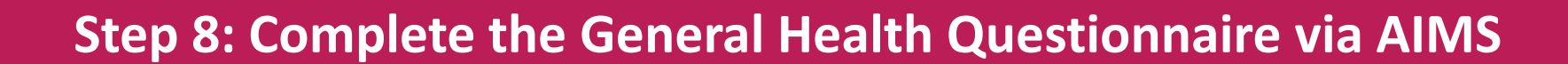

| Personal    | Student | Course       | Student  | Study | Services for New | Banner |
|-------------|---------|--------------|----------|-------|------------------|--------|
| Information | Record  | Registration | Services | Plan  | Student          | XE     |
|             |         |              |          |       |                  |        |

## General Health Questionnaire

#### Dear Students,

We are gathering information on your general health situation for enhancement of our counselling service. The data collected will be analysed accordingly and all information will be kept strictly confidential. Students in need will be contacted directly. You have the right to request access to and/or correct the information you provided. If you would like to execute this right of yours, please call 3442 8478 or send an email to sds@cityu.edu.hk.

Please choose the answer that best describes your particular situation within this month.

Thank you very much for your kind co-operation and wish you a healthy and fulfilling university life.

Click here to open General Health Questionnaire

Please complete the **General Health Questionnaire**.